## RN-USB-T quick install for Microsoft Native Bluetooth Stack (WINXP/SP2 and VISTA)

| Devices | Ontione | COM Porte | Hardwara |            |
|---------|---------|-----------|----------|------------|
|         | options | COMTORS   | Hardware | 2.0        |
|         |         |           |          |            |
|         |         |           |          |            |
|         |         |           |          |            |
|         |         |           |          |            |
|         |         |           |          |            |
|         |         |           |          |            |
|         |         |           |          |            |
|         |         |           |          |            |
|         |         |           |          |            |
|         |         |           |          |            |
|         |         |           |          |            |
|         |         |           |          |            |
|         |         |           |          |            |
|         |         |           |          |            |
|         |         |           |          |            |
|         |         |           |          |            |
|         |         |           |          |            |
|         |         |           | 2        |            |
| Ad      | d       | Remove    |          | Properties |
|         |         |           | 8        |            |
|         |         |           |          |            |

Double click on the Bluetooth icon in the system tray

On the Devices tab, click on the Add button

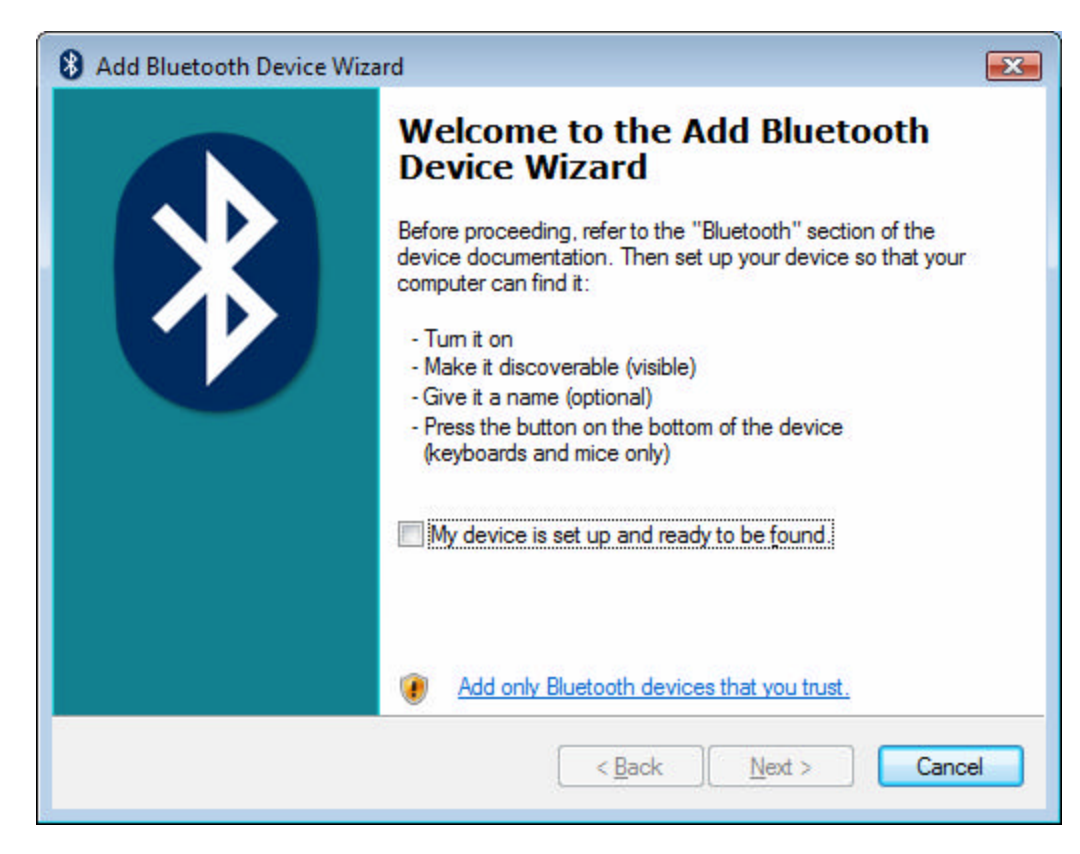

Power up the FireFly device.

Check the "My device is setup and ready to be found" option and click on the Next button

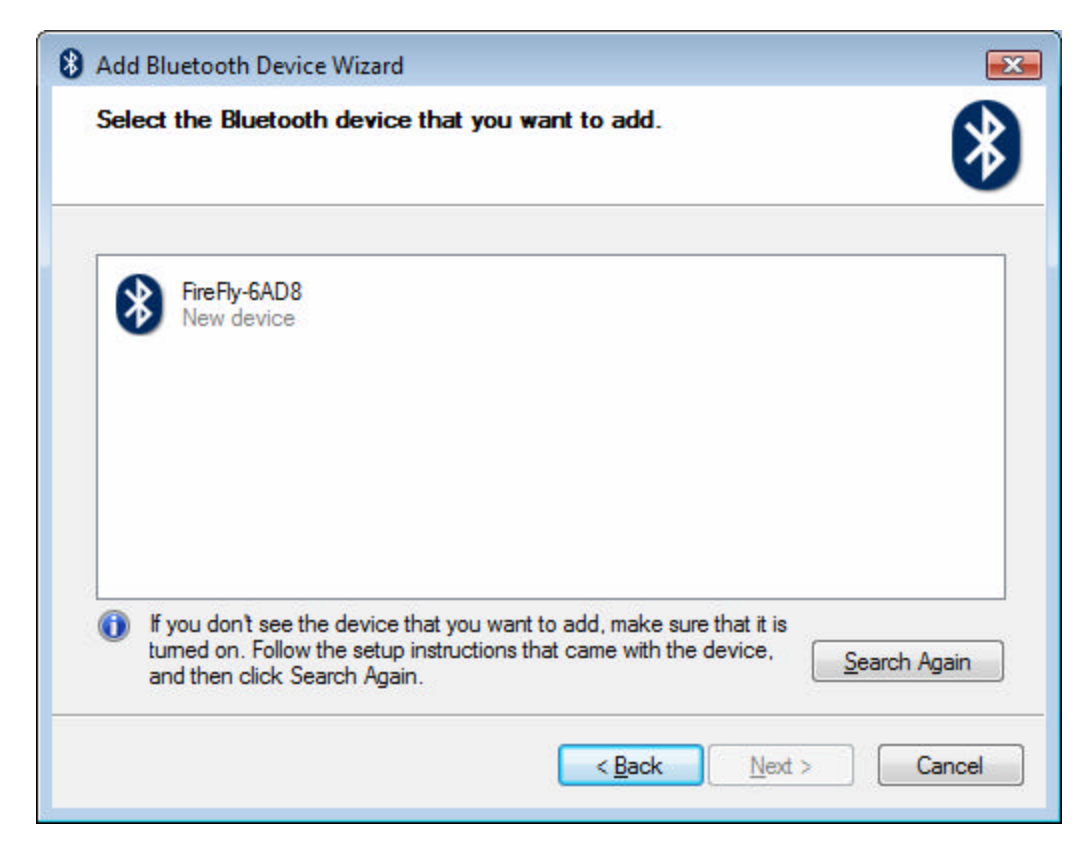

Select the FireFly device and click on the Next button

| Add Bluetooth Device Wizard                                                                                                    |                                                                   |
|----------------------------------------------------------------------------------------------------|-------------------------------------------------------------------|
| Do you need a passkey to add your device?                                                                                                  |                                                                   |
| To answer this question, refer to the "Bluetooth" section<br>your device. If the documentation specifies a passkey,                        | n of the documentation that came with use that one.               |
| © <u>C</u> hoose a passkey for me                                                                                                    |                                                                   |
| O Use the passkey found in the documentation:                                                                                              | 1234                                                              |
| Let me choose my own passkey:                                                                                                    |                                                                   |
| Don't use a passkey                                                                                                    |                                                                   |
| You should always use a <u>passkey</u> , unless your dev<br>recommend using a passkey that is 8 to 16 digits lo<br>more secure it will be. | rice does not support one. We<br>ing. The longer the passkey, the |
|                                                                                                    | Back Next > Cancel                                                |

Select the "Use the passkey found in the documentation"

Enter 1234 as the passkey and click on the Next button

| 8 Add Bluetooth Device Wiza | ird                                                                                                    | X  |  |  |  |
|-----------------------------|----------------------------------------------------------------------------------------------------|----|--|--|--|
|                             | Completing the Add Bluetooth<br>Device Wizard                                                                                                    |    |  |  |  |
|                             | The Bluetooth device was successfully connected to your<br>computer. Your computer and the device can communicate<br>whenever they are near each other. |    |  |  |  |
|                             | These are the COM (serial) ports assigned to your device.                                                                                               |    |  |  |  |
|                             | Outgoing COM port: COM5                                                                                                    |    |  |  |  |
|                             | Incoming COM port: COM6                                                                                                    |    |  |  |  |
|                             | Leam more about Bluetooth COM ports                                                                                                    |    |  |  |  |
|                             | To close this wizard, click Finish.                                                                                                    |    |  |  |  |
|                             | < <u>B</u> ack Finish Canc                                                                                                    | el |  |  |  |

Click on the Finish button

Go to the COM Ports tab of the Bluetooth Devices screen

| evices                          | Options COM                             |                                   | Ports                   | Hardware                                |                      |                        |       |
|---------------------------------|-----------------------------------------|-----------------------------------|-------------------------|-----------------------------------------|----------------------|------------------------|-------|
| This cor<br>determir<br>hat can | mputer is u<br>ne whethe<br>ne with you | ising the<br>ryou ne<br>ur Blueto | COM<br>ed a (<br>both d | l (serial) por<br>COM port, r<br>evice. | ts listed<br>ead the | below. To<br>documenta | ation |
| Port                            | Din                                     | ection                            | Na                      | me                                      |                      |                        |       |
| COM5                            | Ou                                      | tgoing                            | Fire                    | Fly-6AD8                                | SPP'                 |                        |       |
| COM6                            | Inc                                     | oming                             | Fire                    | Fly-6AD8                                |                      |                        |       |
|                                 |                                         |                                   |                         |                                         |                      |                        |       |
|                                 |                                         |                                   |                         | Add                                     | 1                    | Remo                   |       |

Select the Incoming port and click on Remove (this port is not needed)

Click on the OK button

Check the Device Manager, to see the COM port appears to be installed correctly.

| <u>File Action View H</u> elp                  |  |
|------------------------------------------------|--|
|                                                |  |
|                                                |  |
| LISANOENT2                                     |  |
| Batteries                                      |  |
| Bluetooth Radios                               |  |
| 🗈 📭 Computer                                   |  |
| 🗄 👝 Disk drives                                |  |
| 🗈 🖣 Display adapters                           |  |
| DVD/CD-ROM drives                              |  |
| Human Interface Devices                        |  |
| IDE ATA/ATAPI controllers                      |  |
| 🗈 🖷 IEEE 1394 Bus host controllers             |  |
| E Keyboards                                    |  |
| 🗈 📺 Memory technology driver                   |  |
| 🗄 🖞 Mice and other pointing devices            |  |
| 🗊 🔚 Modems                                     |  |
| 👜 🖳 Monitors                                   |  |
| 🗈 🔮 Network adapters                           |  |
| PCMCIA adapters                                |  |
| ers (COM & LPT)                                |  |
| The standard Serial over Bluetooth link (COM5) |  |
| Processors                                     |  |
| 🗊 📼 SD host adapters                           |  |
| Sound, video and game controllers              |  |
| 🗄 🔆 Storage controllers                        |  |
| 🗈 🚛 System devices                             |  |
| 💼 🟺 Universal Serial Bus controllers           |  |
|                                                |  |
|                                                |  |